Установка

### Подключение устройства для настройки

Если вы не знаете, как это сделать, обратитесь к **Т3** раздела Устранение неисправностей.

Подключитесь к точке доступа по кабелю Ethernet или по беспроводной сети. Имя беспроводной сети (SSID) точки доступа по умолчанию TP-LINK\_XXXXX, где XXXXX – это последние 6 цифр MAC-адреса точки доступа.

1

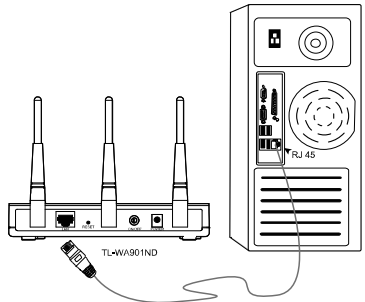

Вставьте штекер адаптера питания в разъем питания на задней панели точки доступа, после чего воткните адаптер вилкой в электрическую розетку.

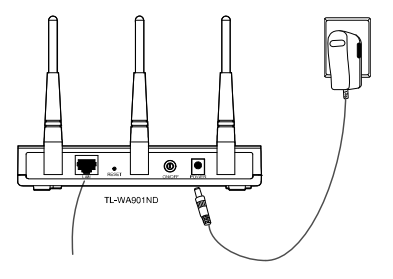

Примечание Если точка доступа находится слишком далеко от розетки, вы можете воспользоваться решением РоЕ (питание по кабелю Ethernet), которое описывается в Приложении В: Настройка РоЕ.

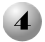

Включите все сетевые устройства, а затем проверьте правильность работы светодиодных индикаторов точки доступа согласно следующему рисунку.

| Т                                                      |  |
|--------------------------------------------------------|--|
| Горит постояннот                                       |  |
| Мигае                                                  |  |
| Горит постоянно или мигает                             |  |
| Мигает, если включена функция<br>беспроводной передачи |  |

Примечание

Если показания светодиодных индикаторов отличаются от описанного выше, проверьте надежность подключения всех кабелей (кабеля питания и кабеля Ethernet).

## Настройка устройства

# Вход в систему

Откройте браузер и введите в адресную строку адрес <u>192.168.1.254</u>, нажмите Enter.

| 4361  | Правка  | Erst. | исранное | Серенк | Справиза |             |   |     |   |         |      |    |        |    | R   |
|-------|---------|-------|----------|--------|----------|-------------|---|-----|---|---------|------|----|--------|----|-----|
| 0     | - 100   | 0     | × 2      | 6,     | Понос    | to interest | ۲ | 0.3 |   | 3日間     | -35  |    |        |    |     |
| speci | 192.155 | 254   |          |        |          |             |   |     | ¥ | Перехла | LHİS | 30 | € ingt | 89 | ES. |

| Введите Пользователь и<br>Пароль в диалоговом окне.<br>Нажмите ОК. | Подключение к        | 192.168.1.254 ? 🗙     |
|--------------------------------------------------------------------|----------------------|-----------------------|
|                                                                    | TP-LINK Wireless N # | Access Point WA901N   |
| Пользователь: admin                                                | Подьзователь:        | 🖸 admin 🗸             |
| Пароль: admin                                                      | Пароль:              |                       |
|                                                                    |                      | [♥] Loxранить пароль; |
| Нажмите ОК                                                         |                      | ОК Отмена             |

#### Примечание

Если диалоговое окно не открывается, обратитесь к **T3** раздела Устранение неисправностей. Если вы забыли пароль, обратитесь к **T2**.

# 2 Настройка сети

После входа в систему вы увидите следующую страницу.

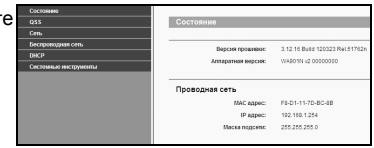

Возможно, вам придется изменить сетевой IP-адрес и шлюз в соответствии с настройками вашей сети.

|                         | Cocrossee     |          |                |                   |
|-------------------------|---------------|----------|----------------|-------------------|
|                         | QSS           |          | Локальная сеть |                   |
| Нажмите Сеть            | Cens          |          |                | <u> </u>          |
|                         | Беспроводная  | cen,     | MAC appec:     | F8-D1-11-7D-8C-68 |
|                         | DHCP          |          | Tett:          | Cratinecost P     |
|                         | Системиње инс | прументы | IP appec:      | 192.168.1.254     |
|                         |               |          | Macka nogoene  | 255 255 255 0 ~   |
|                         |               |          | LEITHOD:       | 0.0.0.0           |
| Нажмите Сохранить после |               |          | <u> </u>       |                   |
|                         |               |          |                | Сохранить         |
| завершения настроек     |               |          |                |                   |
| Carep mental inder poor |               |          |                |                   |

#### Примечание

Если вы изменили сетевой IP-адрес, используйте новый IP-адрес точки доступа для входа в систему.

# 3 Выбор режима работы

Данная точка доступа поддерживает шесть рабочих режимов: Точка доступа, Мульти-SSID, Ретранслятор, Универсальный ретранслятор и Мост с точкой доступа. Выберите соответствующий режим работы для вашей Точки доступа.

## Режим Точки доступа

В данном режиме точка доступа будет работать в качестве главного концентратора для беспроводных клиентов локальной сети, расширяя при этом вашу проводную сеть. Режим **Мульти-SSID** похож на режим **Точки** доступа.

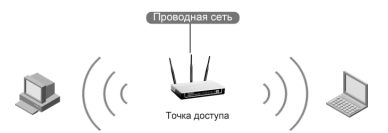

## Режим Клиента

В этом режиме точка доступа выступает в роли адаптера для подключения к беспроводной сети.

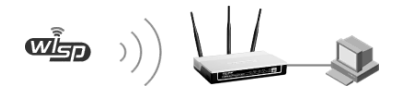

## Режим Ретранслятора

В этом режиме точка доступа работает как устройство, которое увеличивает покрытие другой точки доступа или маршрутизатора. Режим Универсального ретранслятора предназначен для работы с беспроводной точкой доступа или маршрутизатором, которые не поддерживают функцию WDS.

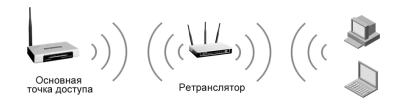

# Режим Мост с ТД

В этом режиме точка доступа может объединить две или более удаленных локальных сетей посредством беспроводной связи.

Мост с одной точкой доступа

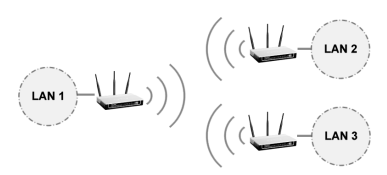

Мост с несколькими точками доступа

# 🐠 Настройка режима работы

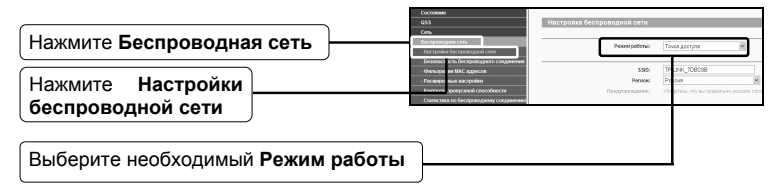

Если выбран режим **Точка доступа**, перейдите к части **А**; если выбран режим **Клиент**, перейдите к части **В**; в случае выбора режима **Ретранслятор**, перейдите к части **С**; если вы выбрали режим **Мост с ТД**, перейдите к части **D**.

Примечани Если вы хотите установить защиту вашего беспроводного соединения, ознакомьтесь с Приложением А: Настройка защиты беспроводного соединения, чтобы настроить функцию защиты точки доступа после завершения настройки режима работы.

## А. Режим Точки доступа

Режим Точки доступа является режимом по умолчанию. Вы можете изменить настройки беспроводной сети, как показано ниже.

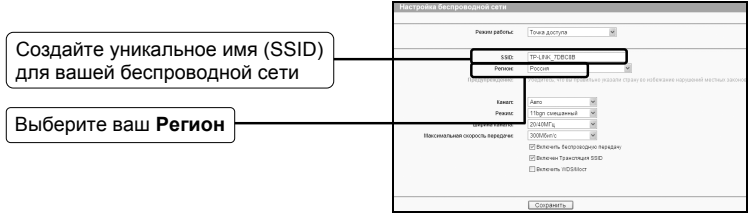

Нажмите Сохранить внизу страницы. После этого настройка будет завершена.

#### Примечани

Настройка для режима **Мульти-SSID** идентична настройке для режима **Точки доступа**.

#### В. Режим Клиента

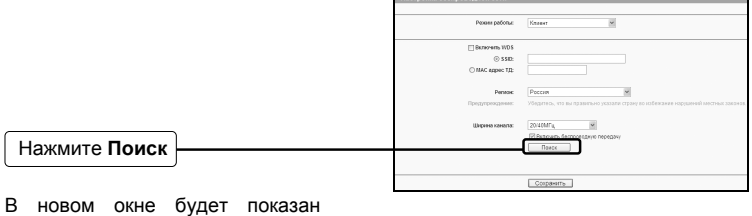

#### в новом окне оудет п Список ТД.

|                                | 10           | 146.14 US            |                         |        |       |             |                                                                                                    |
|--------------------------------|--------------|----------------------|-------------------------|--------|-------|-------------|----------------------------------------------------------------------------------------------------|
|                                |              |                      |                         |        |       |             |                                                                                                    |
|                                | Color Sector | H TI II              |                         |        |       |             |                                                                                                    |
|                                |              | 10 8110              | 140                     | Corean | Xanan | Lauranners. | Badapore                                                                                                    |
|                                |              | 1 88.8C.41.51.02.00  | 1001_beat               | 2048   |       | last.       | Econoreme                                                                                                    |
|                                |              | 2 12/9/9454641       | 19-UNIC \$10004         | 1549   | ,     | BACT.       | Essenciente                                                                                                    |
|                                |              | 3 544840 18-04 38    | 19-036, 18925           | 42.08  |       | Bach .      | Duesticates                                                                                                    |
|                                |              | i havvatata          | IP LOD, PRIM            |        | 1     | in an       | LEGUIDCHEMPO                                                                                                    |
|                                |              | 1 10-05 15-40-00-88  | 14-CMP_ANEWR            | 2000   |       | BACK .      | Econocionesi                                                                                                    |
|                                |              | 1 10 10 10 10 10 10  | TRUE COM                | 1.00   |       | has         | Construction of the local division of the local division of the lo |
|                                |              | 1 INVESTIGAT2        | Destroit while          | 100    | i.    | her.        | Econoceano                                                                                                    |
|                                |              | 1 0008740            | Disprover 24            | 120    |       | Back I      | Damerrener                                                                                                    |
|                                |              | 10 00.00.00.00.04.04 | TORNAL (                | 2008   |       | las .       | Expension                                                                                                    |
|                                |              | 11 8648-00-57-33-57  | 18-(mil_\$7505F         | 5400   | +     | Bart .      | Econoveneo                                                                                                    |
| Паидите SSID точки доступа / Г |              | 12 81-49-55-02-49-84 | 19-0306,024084          | 400    |       | Back 1      | Distancement                                                                                                    |
|                                |              | 10 HEALINE HO 20 21  | 1958K_0656_39348        | 20v#   |       | Box .       | Experience                                                                                                    |
|                                |              | 54 763576.6535-00    | NU_AS-SEN H             | 2548   | +     | Box.        | Econoveneo                                                                                                    |
| маршрутизатора или проваидера  |              | 10 54684048-54       | 99696,35,3113           | 15.00  | ,     | B-2         | Distinctores                                                                                                    |
|                                |              | A REPUBLIC           | 64.5                    | 1748   |       | ba .        | -                                                                                                    |
|                                |              |                      |                         | 100    |       |             | LCDODC HEMPO                                                                                                    |
| и палкине подключение в        |              | The second second    | THE OWNER AND THE OWNER | 100    |       | bert .      | Example of the second                                                                                                    |
|                                |              | 21 10.04.05.13.00.00 | TRUME KINNE             | 2548   |       | has         | Formeren                                                                                                    |
|                                |              | 21 10-44-00-73 54-00 | TP-UNIC searchest       | 1218   |       | BACK        | fugure-energy                                                                                                    |
| соответствующей строке.        |              | 22 10-21-27-88-46-80 | 125,9441                | 100    |       | Doi:        | Damagener                                                                                                    |
| ( )                            |              |                      |                         |        |       |             |                                                                                                    |
|                                |              |                      | 24.000                  |        |       |             |                                                                                                    |

После этого вы вернетесь на предыдущую страницу.

| SSID и MAC-адрес будут     | 0.000                         | YE HILF Manual d                                                                   |
|----------------------------|-------------------------------|------------------------------------------------------------------------------------|
| автоматически перенесены в | <br>○ SSU:<br>○ MAC appec TD: | 1P-LINK_N8W0R1 94-0C-6D-2F-3C-BE                                                   |
| соответствующие поля       | Регион                        | Россия                                                                             |
|                            | Предупреждение:               | Уберитесь, что вы правильно указали страну во избежание нарушений местных законов. |

Нажмите Сохранить внизу страницы. После этого настройка будет завершена.

#### С. Режим Ретранслятора

|                                          | Настройка беспроводной сети                                                                                                    |                                                                                    |
|------------------------------------------|----------------------------------------------------------------------------------------------------|------------------------------------------------------------------------------------|
|                                          | Picture petonac                                                                                                    | Регранститор                                                                       |
|                                          | MAC appre 1/2<br>Person                                                                                                    | Paccas                                                                             |
|                                          | The statement of the second second se | Уберитось, что вы правильни указати страну во избежание нарушений нестных законов. |
|                                          | Шерена канала.                                                                                                    | 2040/F4 M                                                                          |
| Нажмите Поиск                            | THE ADDRESS AND ADDRESS ADDRESS ADDRES                                                                                                    | Dates                                                                              |
|                                          |                                                                                                    | Сокранить                                                                          |
| В новом окне будет показан<br>Список ТД. |                                                                                                    |                                                                                    |

Найдите SSID точки доступа / маршрутизатора, для которого хотите организовать ретрансляцию сигнала, и нажмите Подключение в соответствующей строке

| NOT THE | 12                 |                   |        |       |               |           |
|---------|--------------------|-------------------|--------|-------|---------------|-----------|
| 10      | 8530               | 180               | Corean | Kanan | Beconsciours. | Badepore  |
|         | HEAC-41-41-40-00   | and period        | 2548   |       | Bank 1        | Espinore  |
| 2       | 12-18-184141414    | T2-(84)_0+3004    | 2548   |       | Barr.         | Econove   |
| 3       | 5448412-10-06-28   | 19-CHIC, 189929   | +219   |       | BACI          | Exerce    |
|         | 10-01-11-01-01-04  | TP LONG, BYREINE  | 1548   | 1     | Bas3          | Duence    |
|         | 15.01.11.00.00.00  | TP LINK, MEDINE   | 2048   | 3     | lass .        | Econore   |
|         | 10-15-16-0573-AE   | T#-UNIC.MR246     | 2549   |       | BACK          | feament   |
|         | 8405404040         | 19-UNK, (1-007    | 100    |       | Bak3          | Duestica  |
|         | HARREN PARTY       | Debelance/UE      | 104B   |       | Box .         | Espinor   |
|         | 0604.08487848      | CourtBild Jig     | 2298   | 4     | Barr.         | Econev    |
| -10     | 10-10-10-00-04-01  | 1003492.5         | 2428   |       | 8.7           | foote-    |
| 71      | NC F0 40-37 30 M   | 19 UNK_012004     | 14.00  |       | Back 1        | Damage    |
| Q.      | BL48.34.07.48.84   | TPLANE, CEARMA    | -      | 4     | lass .        | Econex    |
| -10     | NS-45-49-49-49     | TPUNCONTA_TIONS   | 1019   | +     | box.          | feamer    |
| 24      | PH 20-79-99-79-09  | NUAD-DENTH        | 15.00  |       | D.I           | Dances    |
|         | MARCHARN           | ginge_31_310      | 25.00  |       | ba .          | Esamo     |
| -15     | \$6.41.87.62.41.55 | 10.2              | 12x8   |       | ber .         | Econor    |
|         | MIC4025246         | TP-(RPL/Mdroch/1  | 58.08  | 10    | 6.7           | TORONO V  |
| 78      | 1C #77 48 CB 48    | 6A3E86P           | 1.0    |       | D.I           | Distance. |
| - 10    | 10.44.88.71.64.04  | TPLANK, MICHAE    | 2048   |       | lass .        | Econo     |
| 21      | 89-84-03-13-39-89  | T#-(MHC_\$30000   | 2549   |       | Bact.         | feamer    |
| 21      | 10-4A-00-73-94-00  | TP-CRIX, Hearbeit | 1208   |       | Bak3          | Exercic   |
| 22      | 10.21.27.88.48.8C  | 121 (144)         | 24     |       | Dot .         | [name     |

После этого вы вернетесь на предыдущую страницу.

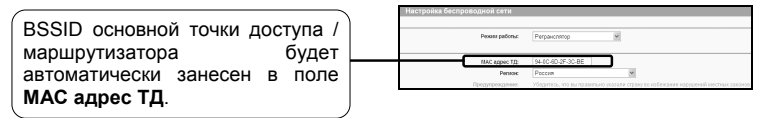

Нажмите Сохранить внизу страницы. После этого настройка будет завершена.

#### Примечани

Настройка для режима Универсальный ретранслятор идентична с настройкой для режима Ретранслятор.

### **D.** Режим Мост с ТД

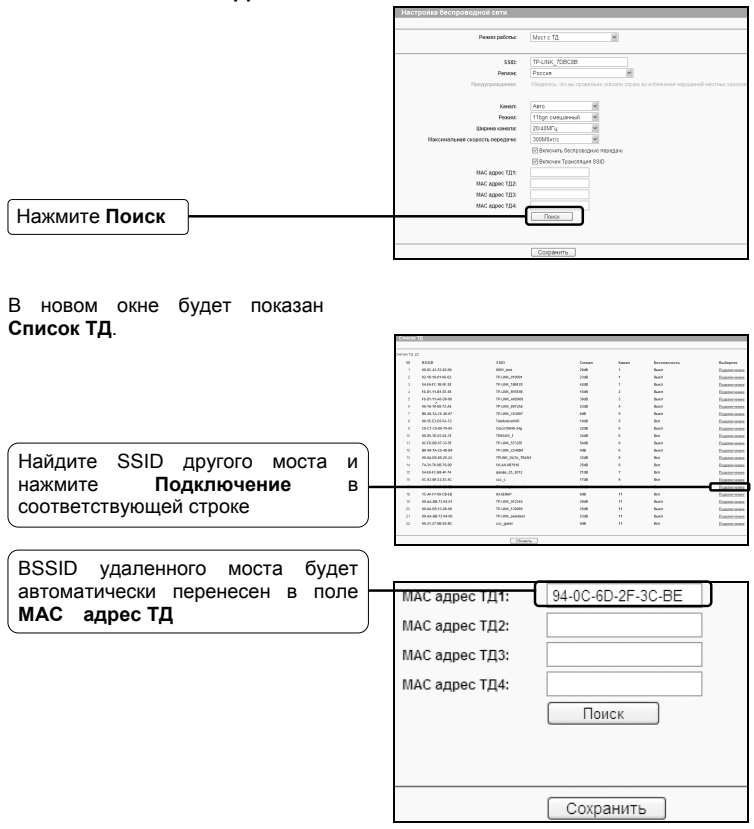

Нажмите Сохранить внизу страницы. После этого настройка будет завершена.

#### Примечани

Убедитесь, что все мосты настроены на один и тот же канал и имеют разные IP-адреса.

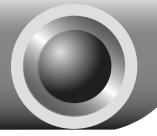

#### Т1. Как восстановить настройки точки доступа по умолчанию?

Нажмите и удерживайте кнопку **RESET** на включенной точке доступа в течение 8-10 секунд.

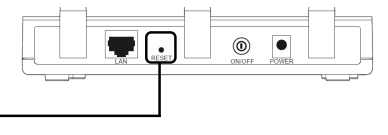

Удерживайте в течение 8-10 секунд

Примечани После перезагрузки точки доступа все текущие настройки будут потеряны, и вам будет необходимо заново настроить устройство.

#### Т2. Что делать, если я забыл пароль?

- Восстановите настройки точки доступа по умолчанию. Если вы не знаете, как это сделать, обратитесь к т1;
- 2) Используйте пароль и имя пользователя по умолчанию: admin, admin;
- 3) Заново настройте точку доступа в соответствии с данным руководством.

#### Т3. Что делать, если я не могу войти в веб-интерфейс управления?

#### Для OC Windows XP

- Перейдите Пуск > Правой кнопкой мыши нажмите на Сетевое окрчжение > Выберите Свойства;
   Правой кнопкой мыши нажмите на Локальная сеть или Беспроводная сеть > Выберите Свойства;
- 2) Выполните двойной щелчок на пункте Internet Protocol (TCP/IP).

Выберите Использовать следующий IP-адрес, введите IP-адрес 192.168.1.100 и Маску подсети 255.255.255.0; Выберите Использовать следующие адреса DNS-серверов, введите DNS-сервер, предоставленный вашим провайдером или

администратором сети;

3) Нажмите ОК, чтобы завершить настройку.

#### Для OC Windows Vista

Перейдите Пуск > Панель управления > Просмотр состояния сети и задач;

Нажмите Просмотр состояния с правой стороны > Свойства ;

 Выполните двойной щелчок на пункте Протокол Интернета версии 4 (TCP/IPv4);

Выберите **Использовать следующий IP-адрес**, введите IP-адрес 192.168.1.100 и Маску подсети 255.255.255.0;

Выберите Использовать следующие адреса DNS-серверов, введите DNS-сервер, предоставленный вашим провайдером или администратором сети;

- 3) Нажмите **ОК**, чтобы завершить настройку.
- Примечани Детальные инструкции по настройке IP-параметров вы сможете найти в Руководстве пользователя на компакт-диске с материалами.

После завершения вышеперечисленных настроек попробуйте войти в веб-интерфейс управления. Если у вас все равно не получается войти в веб-интерфейс, восстановите настройки точки доступа по умолчанию и выполните повторную настройку точки доступа согласно инструкциям данного руководства. Если после этого у вас все еще не получается решить проблему, пожалуйста, обратитесь в нашу Службу технической поддержки. Приложение А:Настройка защиты беспроводного соединения

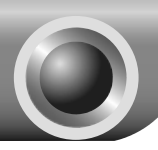

Войдите в веб-интерфейс управления. Нажмите Беспроводная сеть в левой части страницы.

Нажмите Безопасность беспроводного соединения

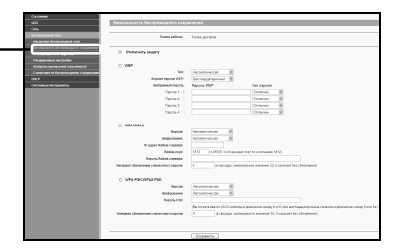

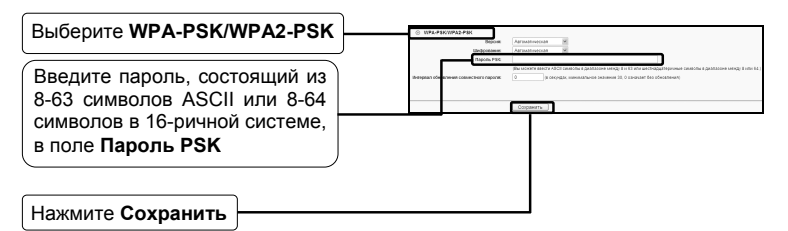

Примечани Д

Детальные инструкции по настройке IP-параметров вы сможете найти в Руководстве пользователя на компакт-диске с материалами.

# Приложение В: Настройка РоЕ

1 Выключите все сетевые устройства, в том числе компьютеры. инжектор питания и точку доступа.

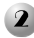

2 Подключите компьютер к LAN порту на инжекторе питания с помощью кабеля Ethernet.

- В Подключите точку доступа к πορτγ ΡοΕ на инжекторе питания с помошью кабеля Ethernet
- Подключите адаптер питания из комплекта к разъему DC на инжекторе питания, который, в свою очередь, подключите к обычной розетке.

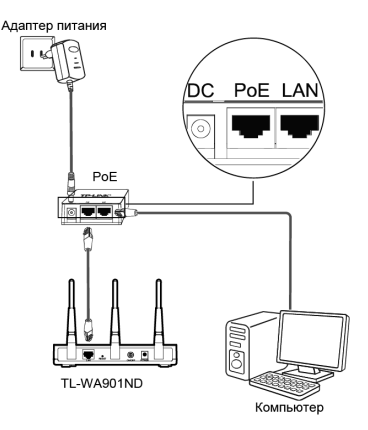

#### Пассивный РоЕ инжектор поддерживает максимальную Примечани 1. длину кабеля до 30 метров. в зависимости от условий окружающей среды.

2. Для подключения на расстоянии до 100 метров воспользуйтесь 48В адаптерами РоЕ компании TP-LINK: TL-POE200 или TL-POE150S с TL-POE10R.

Информацию об этой продукции можно найти на нашем официальном сайте: http://www.tp-link.com.

## ТЕХНИЧЕСКАЯ ПОДДЕРЖКА

Для выявления и устранения неисправностей:

www.tp-linkru.com/support/faq

#### www.tp-link.ua/support/faq

 Для загрузки последних прошивок, драйверов, утилит и руководств пользователя:

www.tp-linkru.com/support/download

#### www.tp-link.ua/support/download

 По другим вопросам технической поддержки, свяжитесь с нами, используя следующую контактную информацию:

#### Российская Федерация

 Тел.: +8 (499) 754-55-60 8 (800) 250-55-60 (звонок бесплатный из любого региона РФ)
 Е-mail: support.ru@tp-link.com
 Форум: http://forum.tp-linkru.com/
 Режим работы: с понедельника по пятницу, с 10:00 до 18:00(мск) \*кроме праздничных дней в Российской Федерации.

#### Украина

ООО «ТІПІ-ЛІНК ЮКРЕЙН» Отдел поддержки: +380 (44) 590 51 14 E-mail: support.ua@tp-link.com Время работы: с понедельника по пятницу. с 14:00 до 20:00

#### По всему миру

**Тел.:** +86 755 26504400 **E-mail:** support@tp-link.com **Время работы:** круглосуточно без выходных

\*Иногда встроенное лицензионное программное обеспечение на продукцию TP-LINK может быть подменено на ПО от посторонних производителей, например, DD-WRT. В этом случае TP-LINK не предоставляет техническую поддержку и не дает гарантии на качество и надежность работы. Поломка оборудования, которая произошла по причине использования неоригинального программного обеспечения, делает недействительной гарантию на устройство.